## Level 1 – Get inspired and Try

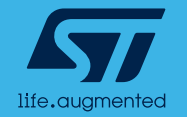

# Get inspired

MLC examples are available online at the dedicated **GitHub project for Machine Learning Core** 

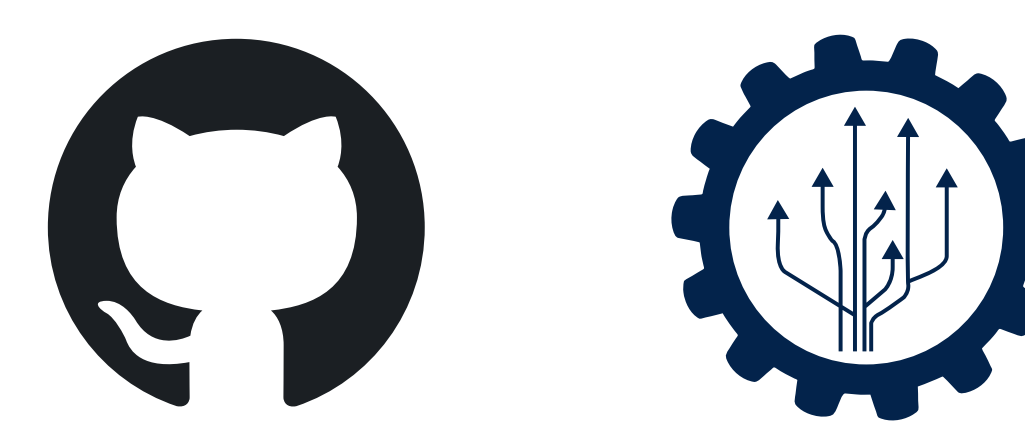

- Consumer
  - 6D position recognition, Activity recognition, Gym activity recognition, Head gestures
- Industrial
  - 6D position recognition, Motion intensity, Vibration monitoring
- Automotive
  - Vehicle stationary detection

#### ... and more to come!

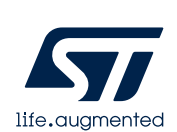

github.com/STMicroelectronics/STMems\_Machine\_Learning\_Core

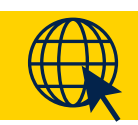

# Choose your MLC demo from GitHub

#### Open <u>GitHub MLC page</u> in your mobile device

| ± 📾                                           | ∦ ¥≹ ఔ 🦡 ւՈ 83% 🖬 14:07   |  |  |  |  |
|-----------------------------------------------|---------------------------|--|--|--|--|
| <b>github.com</b> /STMice                     | roelectron 🖪 🚦            |  |  |  |  |
| C ESTMicroelec                                | etroni Sign up 🔳          |  |  |  |  |
| Code Issues 0 Pull re                         | equests 0 Projects 0      |  |  |  |  |
| 🛣 Star 22                                     | <ul> <li>Watch</li> </ul> |  |  |  |  |
| ₽ master                                      | ~                         |  |  |  |  |
| Latest commit by michelefer about 1 month ago |                           |  |  |  |  |
| Tiew code                                     | Q Jump to file            |  |  |  |  |
| I README.md                                   |                           |  |  |  |  |

#### № 1 - Introduction

This repository is intended to provide information on the **Machine Learning Core** feature available in some **MEMS sensors**.

Machine Learning processing allows

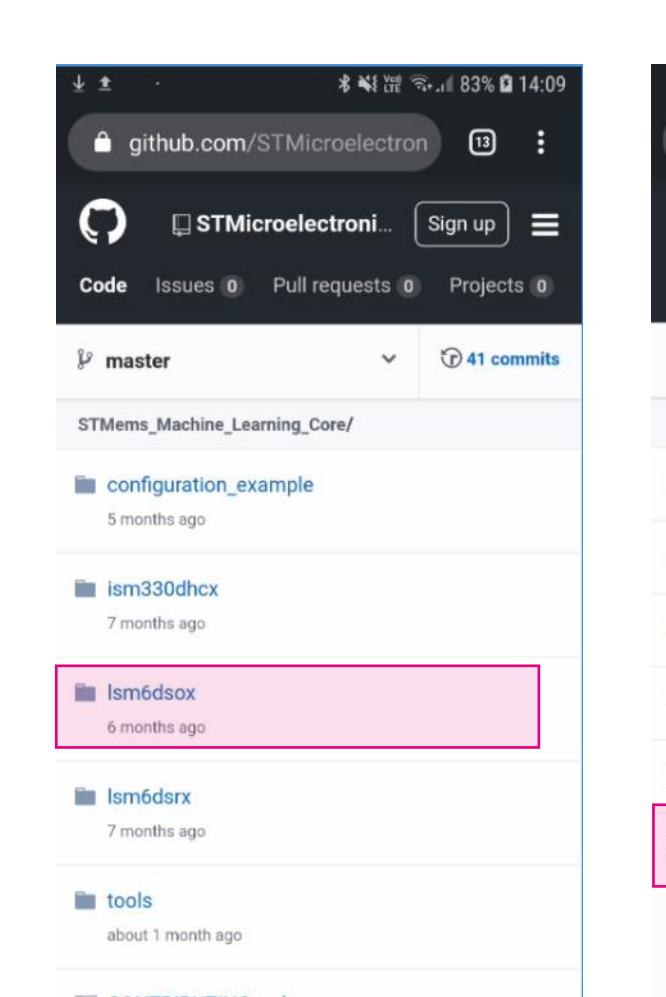

Select sensor

### Choose MLC algorithm

#### \* NY Y# Stul 83% @ 14:10 aithub.com/STMicroelectron 13 . STMicroelectroni. Sign up Issues 0 Pull requests 0 Projects 0 Code 2 master 7 41 commits STMems Machine Learning Core/Ism6dsox 6D position recognition Activity recognition for mobile Gym activity recognition Head gestures Vehicle stationary detection Vibration monitoring Desktop version

#### Explore the folder

| Code ISTMicroelectroni Sign up   Code Issues Pull requests Projects   Image: Strength and the second second se |
|----------------------------------------------------------------------------------------------------|
| Code       Issues 0       Pull requests 0       Projects 0         Image: master       Image: master       Image: master       Image: master master master         STMems_Machine_Learning_Core/Ism6dsox/Vibration monitoring       Image: master master                                                    |
| p master       Image: Core/Ism6dsox/Vibration monitoring         STMems_Machine_Learning_Core/Ism6dsox/Vibration monitoring       Descr         README.md       Descr         Ism6dsox_vibration_monitoring.h       Head         Ism6dsox_vibration_monitoring.ucf       UCF                                                                                                    |
| README.md Descr Ism6dsox_vibration_monitoring.h Head Ism6dsox_vibration_monitoring.ucf UCF                                                                                                    |
| <ul> <li>Ism6dsox_vibration_monitoring.h</li> <li>Head</li> <li>Ism6dsox_vibration_monitoring.ucf</li> <li>UCF</li> </ul>                                                                                                    |
| Ism6dsox_vibration_monitoring.ucf                                                                                                    |
|                                                                                                    |
| Desktop version                                                                                                    |

3

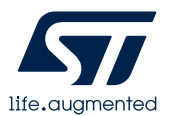

<u>Watch a video</u> showing this demo on Microsoft Stream.

Header file – standard header file to be included in C project UCF – configuration file for ST tools (ST BLE app, Unico)

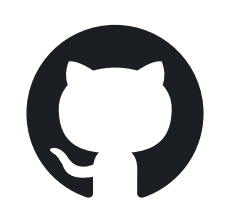

# Download MLC configuration

### Open UCF file & long press on Raw button

| ₹ <b>₹ ⋟</b>         | 老 💐 📽 🖘 📶 95% 🖬 14:54         |
|----------------------|-------------------------------|
|                      | Microelectron 13              |
|                      |                               |
| C STMicroe           | electroni Sign up 📃 🗮         |
| Code Issues 0 Pu     | ull requests 0 Projects 0     |
|                      |                               |
| Branch: master -     | Find file Copy path           |
| STMems Machine I     | earning Core /                |
| lsm6dsox / Vibration | monitoring /                  |
| lsm6dsox_vibration_  | monitoring.ucf                |
|                      | 4254                          |
| 👬 michelefer updated | all the examples, setting BDU |
| active               |                               |
| 9d52cac on 24 Oct 20 | 119                           |
| 1 contributor        |                               |
|                      |                               |
| Raw Blame His        | tory 🥒 🗊                      |
|                      | -) 1 10 VD                    |
| 158 lines (157 slo   | ic) 1.42 KB                   |
| 1 Machine L          | earning Core Tool v1.2.0.     |
| 2<br>3 Ac 10 00      |                               |
| 4 Ac 11 00           |                               |

5 Ac 01 80

life.augmented

## Download UCF file to your phone

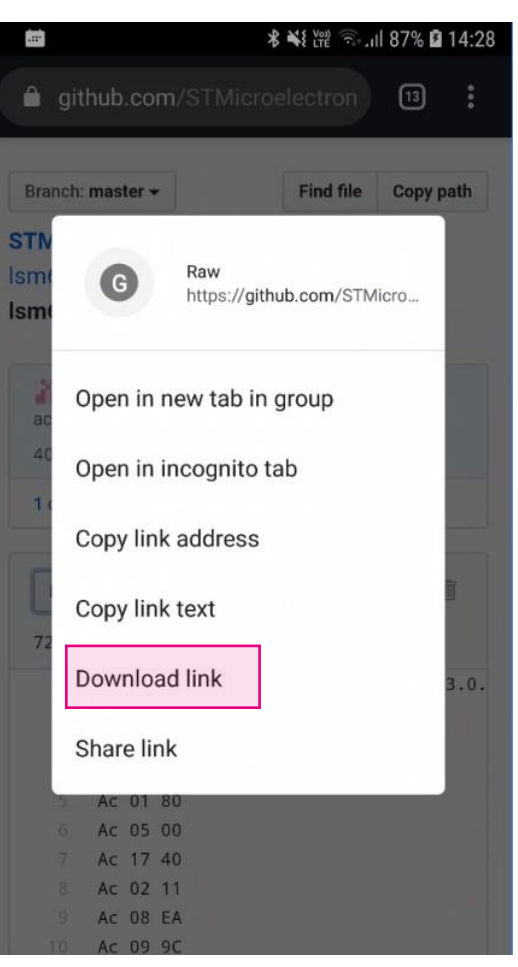

### Read README.md file with description

|         | <ul> <li>0 = vibration1 (no vibration)</li> <li>1 = vibration2 (low)</li> </ul> |
|---------|---------------------------------------------------------------------------------|
|         | vibration)                                                                      |
|         | <ul> <li>2 = vibration3 (high</li> </ul>                                        |
|         | vibration)                                                                      |
| -       | onfiguration generates an                                                       |
| C       | ornigulation generates an                                                       |
| c<br>rr | upt (pulsed) on INT1 pin every<br>he register MLC0_SRC (70h) is                 |

http://www.st.com

Copyright © 2019

STMicroelectronics

#### You will need this later on

4

## SensorTile.box

#### Your entry point to ST MEMS sensors

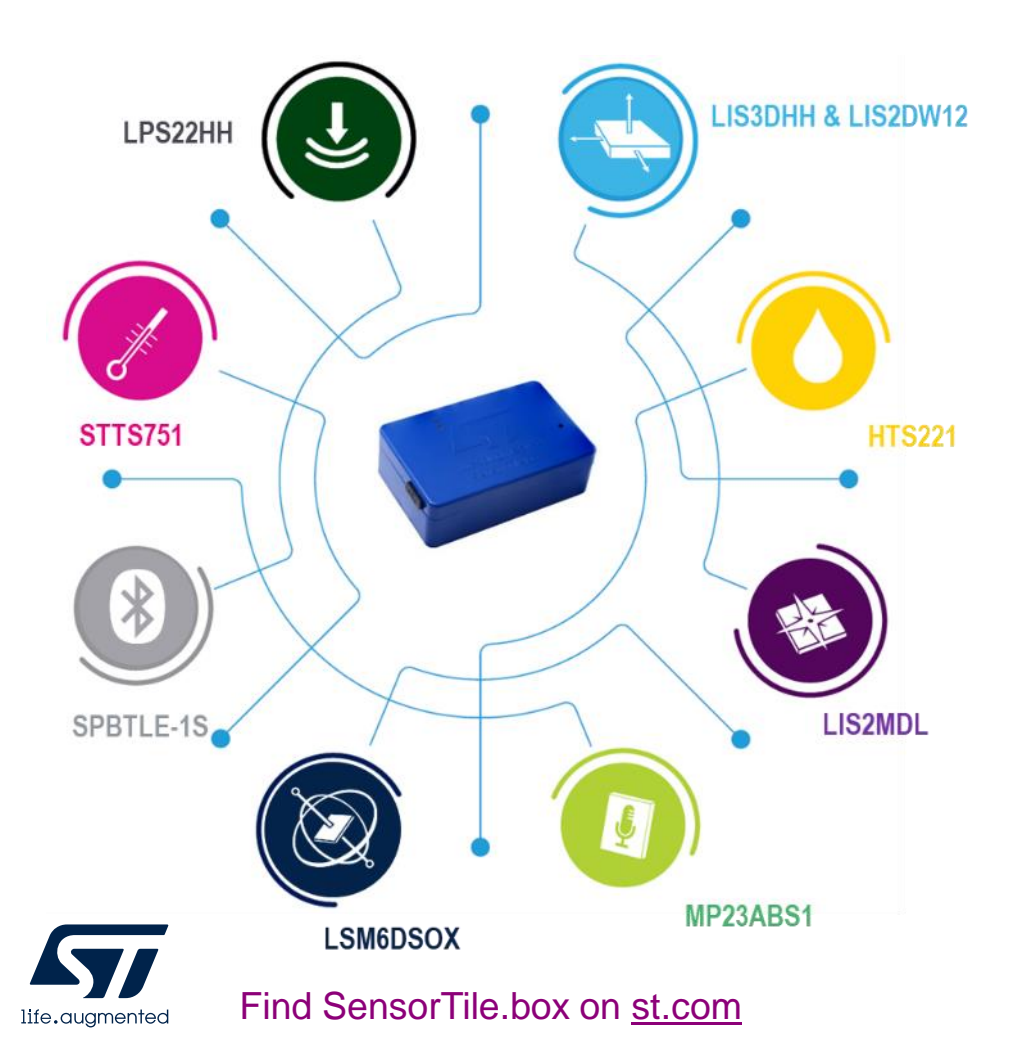

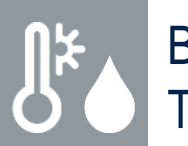

Barometer and Temp/Humidity

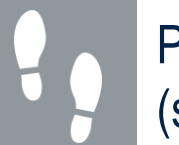

Pedometer (step counter)

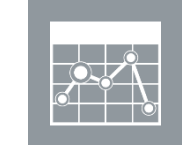

Data recorder (on SD card)

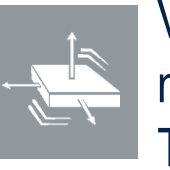

Vibration monitoring and Training

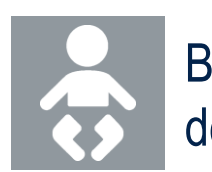

Baby crying detection

Compass &

**Sensor Fusion** 

(quaternions)

Level

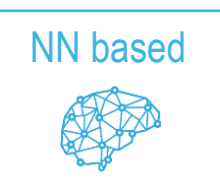

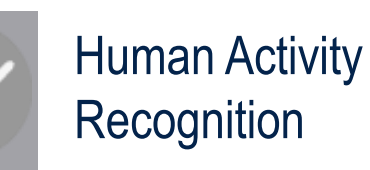

MLC based

5

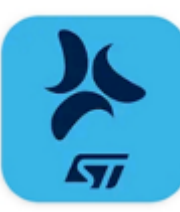

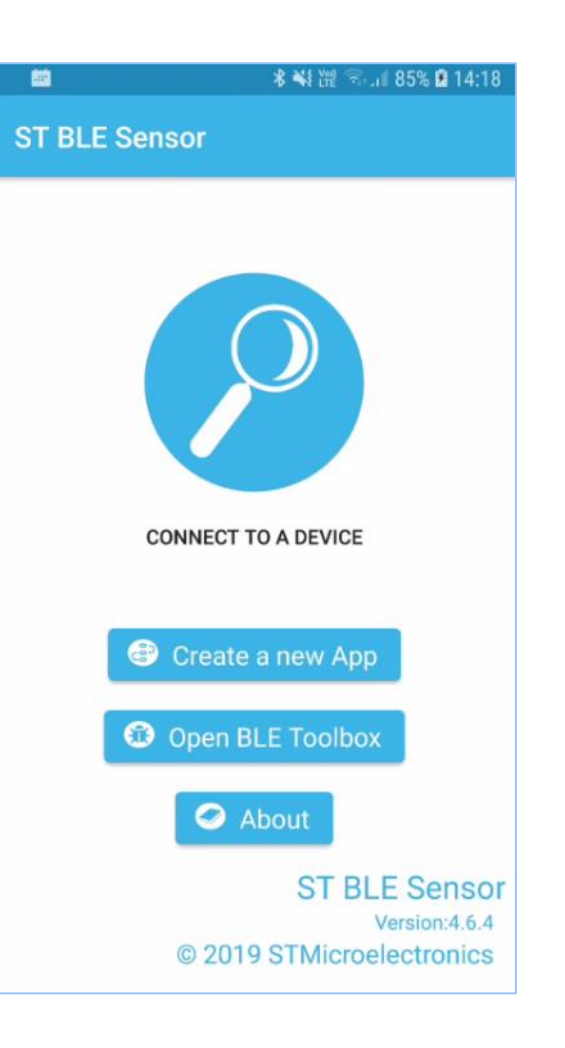

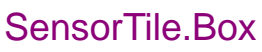

STWIN

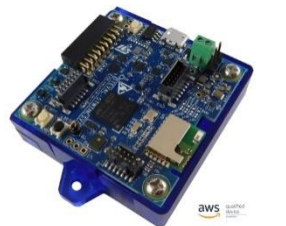

BlueTile

Sensor data reception over BLE Data plot and log, publish to cloud

app for Android and iOS

**ST BLE Sensor** 

SensorTile

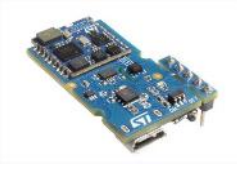

WESU1

**BlueCoin** 

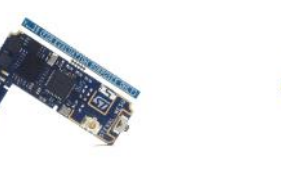

STM32Nucleo + MEMS + BLE expansion

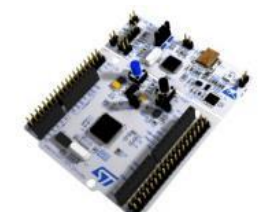

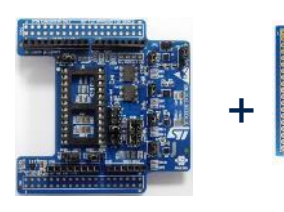

Support multiple platforms and STM32Cube Function Packs through **BlueST-SDK** protocol

Application for SensorTile.box

creation & upload

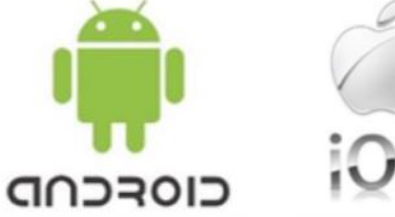

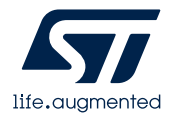

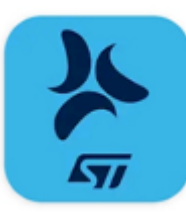

## Create new MLC App

Select MLC as Input source

. 86% 🖲 14:24

SET INPUT

#### Start ST BLE Sensor app & opt to Create new App \* 📲 🚟 🐋 🖬 85% 🛢 14:18 ST BLE Sensor CONNECT TO A DEVICE Create a new App **ATI** ST BLE Sensor Open BLE Toolbox About ST BLE Sensor Version:4.6.4 © 2019 STMicroelectronics

## Scroll down & go to EXPERT view

| ar I                     | ∦ ¥{ է֎ 🗟 .⊪ 85                                                                                | 5% 🖻 14:21 | -                                | * *1 72                                        | Sif 85% 🛚 14:22 | <b>(11)</b> | 🕏 📢 🖓                                                                                                    |
|--------------------------|------------------------------------------------------------------------------------------------|------------|----------------------------------|------------------------------------------------|-----------------|-------------|----------------------------------------------------------------------------------------------------|
| Exar                     | mple Apps                                                                                      |            | ← Cu                             | istom Apps                                     |                 | ÷           | Input sources                                                                                               |
| * 1<br>* F<br>* 2<br>* 1 | n-Vehicle Baby Alarm<br>Pedometer<br>Sensor Fusion - Quaternion<br>Vibration monitor - Compare |            | Custom<br>Upload and<br>YOUR APP | T Apps<br>I run the app on your<br>S + NEW APP | board.          |             | RTC (Date)<br>MLC Virtual Sensor<br>FSM Virtual Sensor<br>Battery Low<br>Bluetooth Connected<br>Logic FALSE |
|                          | EXPERT V                                                                                       | /IEW       |                                  |                                                |                 |             | Logic TRUE                                                                                                  |
| SENSC                    | : → <sup>←</sup><br>DRS START M                                                                | MORE       | SENSORS                          | START                                          | MORE            |             | ~                                                                                                    |

Create new App

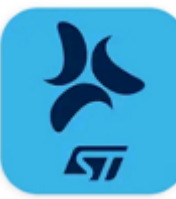

## Run your MLC!

## Configure INPUT, set OUTPUT to Bluetooth

| Ā <b>≡</b>          | ∦ 👯 🕾 ୷ 89% 🖻 14:38 | y 业 · · · * ¥t ₩ ≈ 98% Ω 14:59        |
|---------------------|---------------------|---------------------------------------|
| New App             |                     | ← Input options                       |
|                     |                     | MLC VIRTUAL SENSOR                    |
| 2                   |                     | CONFIGURATION FILE                    |
| INPUT               |                     | LSM6DSOX_VIBRATION_MONITORING.UCF     |
| HLC Virtual Sensor  | -                   |                                       |
|                     |                     | DECTREE1 DT1                          |
|                     |                     | OUTPUT LABEL                          |
| FUNCTIONS           |                     | 0 No vibration                        |
| Choose a function   |                     | 2 High vibration                      |
|                     |                     | =+                                    |
|                     |                     | DECTREE2 DT2                          |
| OUTPUT              |                     | · · · · · · · · · · · · · · · · · · · |
| Stream to Bluetooth | \$                  | ✓ SAVE CONFIG                         |
|                     |                     | Output values are described           |
|                     |                     | in README file on github.             |
| × TERMINATE         | SAVE APP            |                                       |
|                     |                     |                                       |
|                     |                     | * Important note: any                 |

## Upload (PLAY) the program to your SensorTile.box

| Ł 📾                     | 🗱 🛱 🗟 🗐 89% 🛚 14: | 40  | ≽ ± ∓ …              |
|-------------------------|-------------------|-----|----------------------|
| ← Арр                   |                   |     | ≡ м                  |
| MLC                     |                   |     | Decisio<br>Value: H  |
| Description<br>MLC demo |                   |     | Decisio<br>Value: 02 |
|                         | 🖍 EDIT 🛉 PLAY     | ] 🔶 | Decisio<br>Value: 0: |
|                         |                   |     | Decisio<br>Value: 02 |
| 🔅 MLC Virtua            | al Sensor         |     | Decisio<br>Value: 02 |
|                         | Diverse sets      | 1   | Decisio<br>Value: 0: |
| ▲ Stream to             | Biuetooth         |     | Decisio<br>Value: 0: |
|                         |                   |     | Decisio              |

### Switch to MLC view & see your results

| Machine L START LOGGING :                             |  |
|-------------------------------------------------------|--|
|                                                       |  |
| Decision Tree: 0 - DT1<br>Value: High vibration (0x2) |  |
| Decision Tree: 1<br>Value: 0x0                        |  |
| Decision Tree: 2<br>Value: 0x0                        |  |
| Decision Tree: 3<br>Value: 0x0                        |  |
| Decision Tree: 4<br>Value: 0x0                        |  |
| Decision Tree: 5<br>Value: 0x0                        |  |
| Decision Tree: 6<br>Value: 0x0                        |  |
| Decision Tree: 7<br>Value: 0x0                        |  |

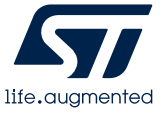

Select UCF file to be used &

label outputs